## Asset Keeper Pro - File menu / Backup/Restore

## **Restore from Quick Backup**

To restore from a Quick Backup, go to the File menu and take the Backup/Restore option. You will receive the same screen that you received when doing a backup, but this time you will select the option to "Restore from Quick Backup".

|                                 | LLC - December 31, 2013 - 1                                                                                                    | Backup Data                                                                                                    |                                                                                                    |                                                                                                    |  |  |  |
|---------------------------------|----------------------------------------------------------------------------------------------------|----------------------------------------------------------------------------------------------------|----------------------------------------------------------------------------------------------------|----------------------------------------------------------------------------------------------------|--|--|--|
| Edit Help                       |                                                                                                    |                                                                                                    |                                                                                                    |                                                                                                    |  |  |  |
|                                 |                                                                                                    |                                                                                                    |                                                                                                    |                                                                                                    |  |  |  |
|                                 | Create backup                                                                                                    | Restore data from back                                                                                                    | up 🕖 Restore from Quick Backup                                                                                                    |                                                                                                    |  |  |  |
| Backup ONE file                 | Backup ALL files in a for                                                                                                    | older                                                                                                    |                                                                                                    |                                                                                                    |  |  |  |
| File to backup                  |                                                                                                    |                                                                                                    |                                                                                                    |                                                                                                    |  |  |  |
| C:\AKPRO_Data\ABC.akp           |                                                                                                    |                                                                                                    |                                                                                                    |                                                                                                    |  |  |  |
| Backup currently selected file? |                                                                                                    |                                                                                                    |                                                                                                    |                                                                                                    |  |  |  |
| Backup filename                 |                                                                                                    |                                                                                                    |                                                                                                    |                                                                                                    |  |  |  |
| ABC 2014 05 14-09 02 AM         | M.ZIP                                                                                                    |                                                                                                    |                                                                                                    |                                                                                                    |  |  |  |
| Create backup file in the fo    | llowing folder                                                                                                    |                                                                                                    |                                                                                                    |                                                                                                    |  |  |  |
| C:\AKPRO_Data\BACKUPS           | 5/                                                                                                    |                                                                                                    |                                                                                                    |                                                                                                    |  |  |  |
| Oefault backup                  | folder 💿 Default da                                                                                                    | ata folder 💿 Selected fil                                                                                                    | e's folder 💿 Custom Client Backup                                                                                                    | Folder                                                                                                    |  |  |  |
|                                 |                                                                                                    |                                                                                                    |                                                                                                    |                                                                                                    |  |  |  |
|                                 |                                                                                                    |                                                                                                    |                                                                                                    |                                                                                                    |  |  |  |
|                                 | Edit Help      Backup ONE file  File to backup  C:\AKPRO_Data\ABC.akp  Backup filename  ABC_2014_05_14-09_02_AI  Create backup file in the fo  C:\AKPRO_Data\BACKUP?      O Default backup | C Computer Consultants, LLC - December 31, 2013 - E Edit Help  Create backup  Backup ONE file  Backup C:\AKPRO_Data\ABC.akp  Backup filename  ABC_2014_05_14-09_02_AM.ZIP  Create backup file in the following folder  C:\AKPRO_Data\BACKUPS\  Default backup folder  Default data | Backup ONE file     Image: Backup ONE file     Image: Backup ONE file | Backup ONE file     Image: Backup ONE file     Image: Backup Contal (ABC.akp)     Image: Backup file file     Image: Backup file file     Image: Backup file file     Image: Backup file file     Image: Backup file file     Image: Backup file file     Image: Backup file file     Image: Backup file file     Image: Backup file file     Image: Backup file file     Image: Backup file file     Image: Backup file file     Image: Backup file file< |  |  |  |

## **Restore from Quick Backup**

After selecting the option "Restore from Quick Backup" you will receive this screen, which will list the quick backups available to be restored. If you have a quick backup to restore that does not appear on the list, you can hit the "Add Backup Files" button and select that quick backup.

Highlight the backup to restore and then hit the Restore button. You will be asked to verify that you want to restore and overwrite your existing data.

After the restore is complete you will receive a pop-up message stating that the restore has been completed.

| 🊟 A  | 📕 ABC Computer Consultants, LLC - December 31, 2013 - Restore from Quick Backup |                       |                          |                           |            |  |  |
|------|---------------------------------------------------------------------------------|-----------------------|--------------------------|---------------------------|------------|--|--|
| File | Edit Help                                                                       |                       |                          |                           |            |  |  |
|      |                                                                                 | 🔘 Create backup       | Restore data from backup | Restore from Quick Backup |            |  |  |
|      | Date of Backup                                                                  | Backup Filename       |                          | Option Selected           |            |  |  |
|      | 05/14/2014 - 9:04 AM                                                            | ABC_2014_05_14-09_04_ | AM.ZIP                   | Reset for New Year        |            |  |  |
|      |                                                                                 |                       |                          |                           |            |  |  |
|      |                                                                                 |                       |                          |                           |            |  |  |
|      |                                                                                 |                       |                          |                           |            |  |  |
|      |                                                                                 |                       |                          |                           |            |  |  |
|      |                                                                                 |                       |                          |                           |            |  |  |
|      |                                                                                 |                       |                          |                           |            |  |  |
|      |                                                                                 |                       |                          |                           |            |  |  |
|      |                                                                                 |                       |                          |                           |            |  |  |
|      | Double-click backup for m                                                       | Add Backup Files      |                          |                           |            |  |  |
|      |                                                                                 |                       |                          | How To? Rest              | ore Cancel |  |  |